# **Digitaal Verkeersexamen 2018** Handleiding

Een uitgave van Veilig Verkeer Nederland

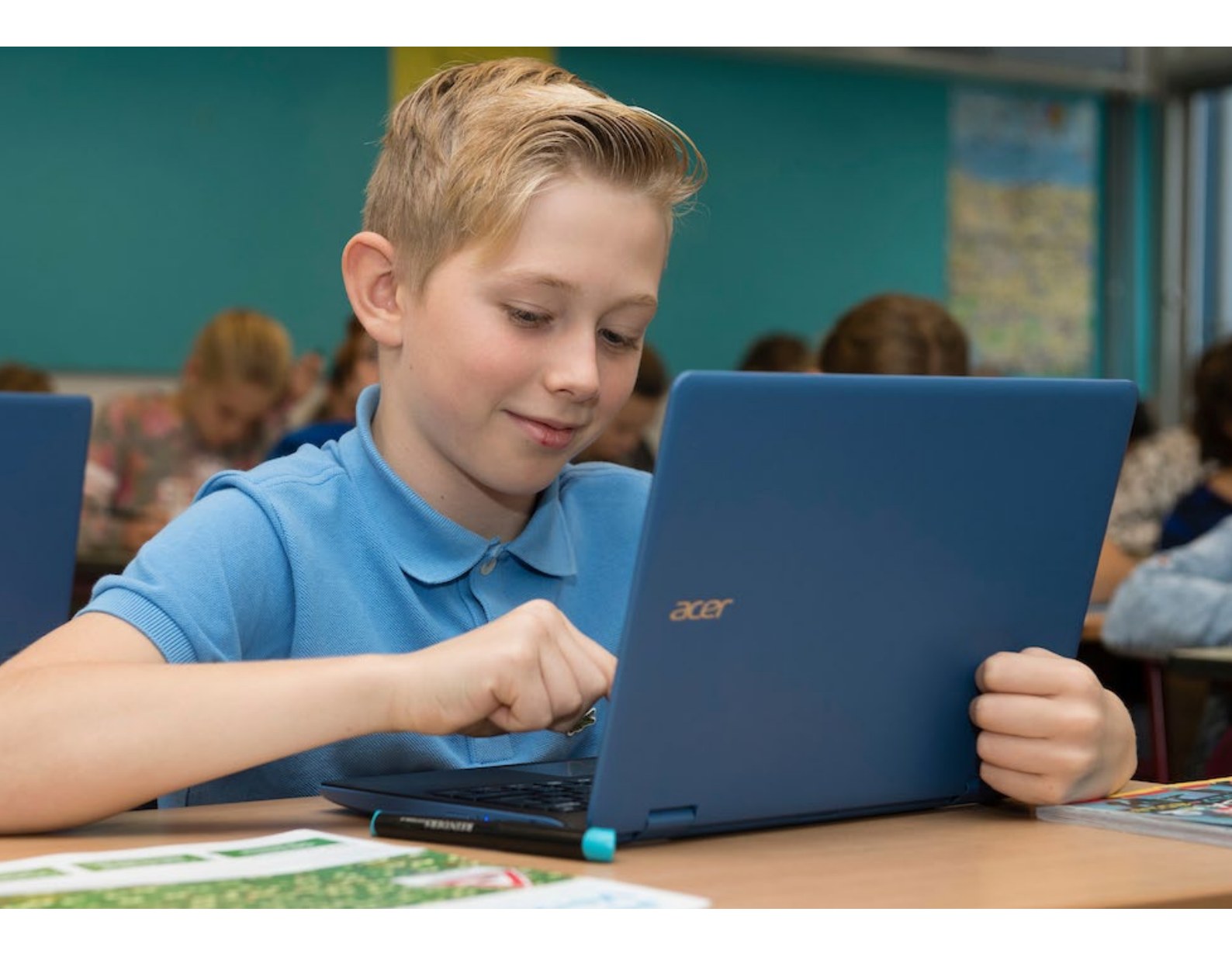

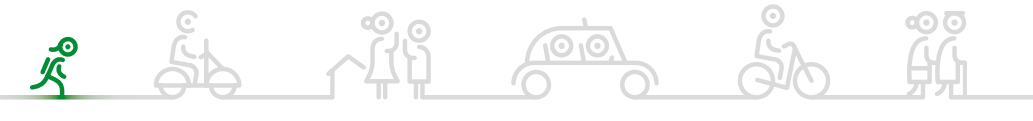

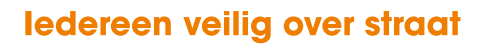

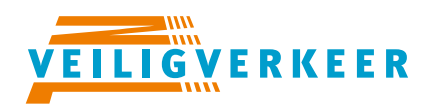

# Inleiding

Deze handleiding is bedoeld voor scholen die deelnemen aan de pilot digitaal Verkeersexamen. De digitale omgeving bestaat uit twee delen: het Leerkracht Dashboard en het Digitale Verkeersexamen. Beide onderdelen kunnen worden benaderd via de verkeersexamenwebsite: <u>examen.vvn.nl</u>. Om in te loggen op het Leerkracht Dashboard heb je inloggegevens nodig. Deze heb je per e-mail ontvangen na het invullen van het aanmeldformulier op de website.

In deze handleiding worden de volgende stappen toegelicht:

- 1. Aanmaken van de groep
- 2. Inlogkaartjes printen
- 3. Examen afnemen
- 4. Resultaten bekijken

Ten slotte is er een hoofdstuk met tips voor het oplossen van eventuele problemen.

Tip: bekijk ook de <u>checklist</u> om te zien aan welke voorwaarden een pc, laptop of tablet moet voldoen om het digitale Verkeersexamen te kunnen maken.

Veel succes!

## 1. Aanmaken van de groep

Ga naar <u>examen.vvn.nl</u> en klik op de knop *Inloggen*, rechtsboven in het scherm.

Log in met je username en wachtwoord. Je komt nu in het Leerkracht Dashboard via Mijn dashboard.

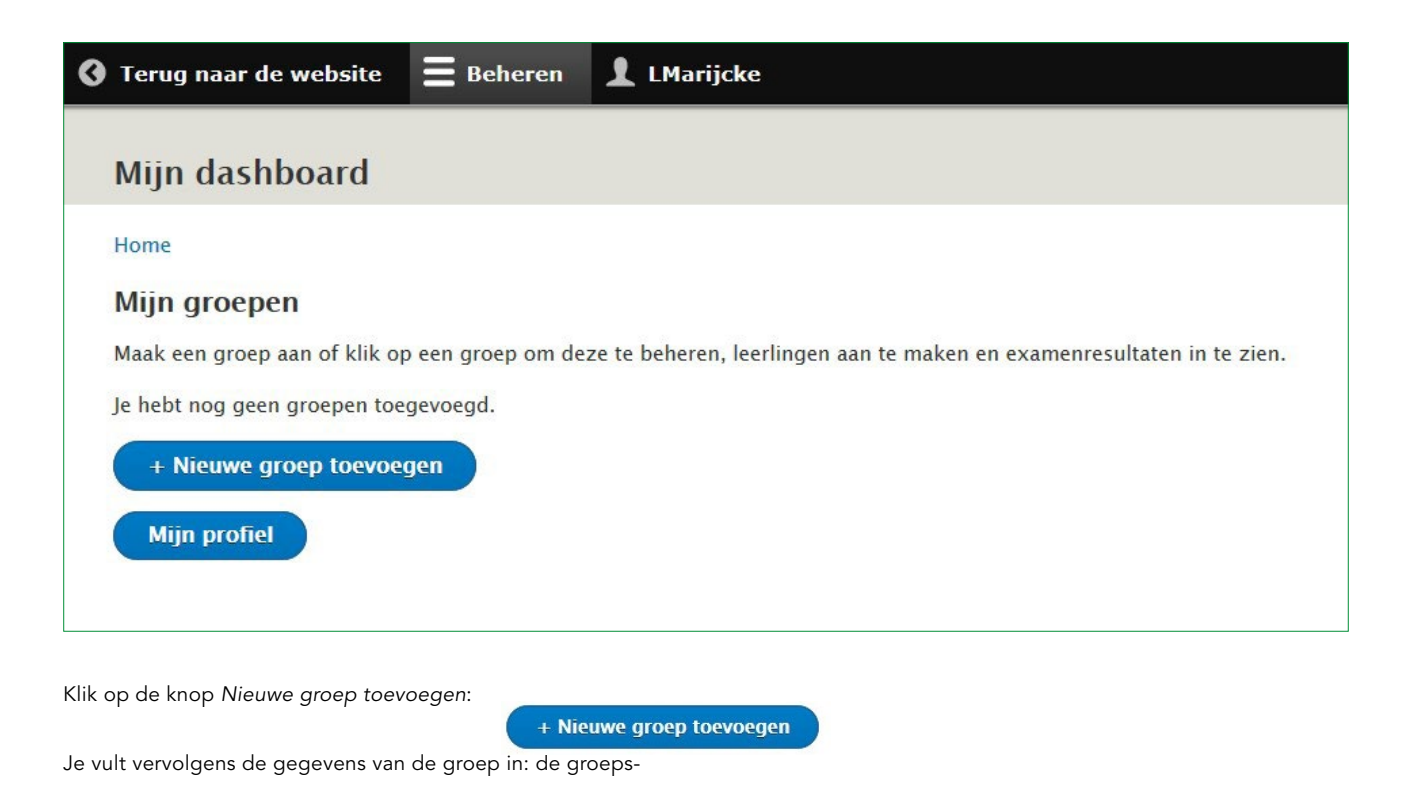

naam, postcode van de school en het huisnummer. Selecteer bij Examen: examen2018.

Vul vervolgens de namen van de leerlingen in. Je doet dit door steeds een naam in te typen en op de knop *Leerling toevoegen* te klikken. Na de laatste leerling klik op je op de blauwe knop opslaan onderaan het scherm.

| Home » Node » Inhoud toevoegen                                                                                                    |                                       |
|----------------------------------------------------------------------------------------------------|---------------------------------------|
| Groepsnaam *                                                                                                    |                                       |
| Vul hier een groepsnaam in, bijvoorbeeld <i>Groep 7a.</i><br>Postcode *                                                                                          |                                       |
| Vul hier de postcode in van de school, bijvoorbeeld <i>9999AA.</i><br>Huisnummer *                                                                               |                                       |
| Vul hier het huisnummer in van de school (+ huisnummertoevoeging).                                                                                               |                                       |
| Examen*                                                                                                    |                                       |
| Examen * - Selecteer een waarde -  Kies hier een examen dat door de leerlingen gemaakt moet worden.                                                              |                                       |
| Examen* - Selecteer een waarde -  Kies hier een examen dat door de leerlingen gemaakt moet worden. LEERLINGEN*                                                   | Gewicht van rijen ton                 |
| Examen*  - Selecteer een waarde -  Kies hier een examen dat door de leerlingen gemaakt moet worden.  LEERLINGEN*  Leerling 1  Naam leerling*                     | Gewicht van rijen tone<br>Verwijderen |
| Examen*  - Selecteer een waarde -  Kies hier een examen dat door de leerlingen gemaakt moet worden.  LEERLINGEN*  Leerling 1  Naam leerling* Voor- en achternaam | Gewicht van rijen ton<br>Verwijderen  |

Als je na de laatste leerling nog een keer op leerling toevoegen hebt geklikt, lukt het opslaan niet. Verwijder dan het laat-

• ste leerlingveld (dat leeg is) en klik vervolgens op opslaan.

Je komt nu weer op het hoofdscherm en je groep is toegevoegd.

| Mijn dashboard                                           |                                        |                                 |                |            |
|----------------------------------------------------------|----------------------------------------|---------------------------------|----------------|------------|
| Home                                                     |                                        |                                 |                |            |
| ✓ Groep <i>Groep 7</i> is aangemaal                      | ct.                                    |                                 |                |            |
| <b>Mijn groepen</b><br>Maak een groep aan of klik op een | groep om deze te beheren, leerlingen a | an te maken en examenresultaten | in te zien.    |            |
| GROEPNAAM                                                | POSTCODE                               | HUISNUMMER                      | EXAMEN         | OPERATIONS |
| Groep 7                                                  | 3344AA                                 | 12                              | Test defexamen | Bewerken - |

#### 2. Inlogkaartjes printen voor het examen

Ga weer naar Mijn Dashboard. Je ziet de groep die je in stap 1 hebt aan gemaakt. Klik op *bewerken*.

Als je niet meer bent ingelogd, ga dan naar <u>examen.vvn.nl</u> en klik op de knop Inloggen, rechtsboven in het scherm en log in met je username en wachtwoord.

 Mijn dashboard

 Foree

 I coree Groep 7 is aangemaakt.

 Mijn groepen

 Make een groep aan of klik op een groep om deze te beheren, leerlingen aan te net examenresultaten in te zien.

 CROEPNAAM

 POSTCODE
 HUISNUMMER
 EXAMEN
 OPERATIONS

 Groep 7
 3344AA
 12
 Test defexamen
 Bewerken

Je komt nu op het beheerscherm van de groep. Je kunt de gegevens eventueel nog aanpassen of extra leerlingen toevoegen indien nodig.

Klik op de blauwe knop rechts om de inlogkaartjes voor de leerlingen te printen. De inlogkaartjes worden als een PDFdocument opgeslagen. Voor iedere leerling is er een eigen kaartje met een persoonlijk inlogcode. Elke code kan maar 1 keer worden gebruikt.

### Tip

Vul ook je eigen naam in bij de leerlingen, zodat je zelf ook een inlogkaartje krijgt. Hiermee kun je het examen vast zelf een keer bekijken, zodra het beschikbaar komt.

| « Mijn groepen                                                                                                    | Groep bewerken                                                                                                    | Examenresultaten                               | Groep verwijderen |                                                                         |        |                                                                 |
|----------------------------------------------------------------------------------------------------|----------------------------------------------------------------------------------------------------|------------------------------------------------|-------------------|-------------------------------------------------------------------------|--------|-----------------------------------------------------------------|
| Home » Node » Groe                                                                                                    | p 7                                                                                                    |                                                |                   |                                                                         |        |                                                                 |
| roepsnaam *                                                                                                    |                                                                                                    |                                                |                   |                                                                         |        | D-Link-d                                                        |
| Groep 7                                                                                                    |                                                                                                    |                                                |                   |                                                                         |        | Published                                                       |
| 'ul hier een groepsna                                                                                                    | am in, bijvoorbeeld <i>Groep 7</i>                                                                                        | <i>'a</i> .                                    |                   |                                                                         |        | Author: LMarijcke                                               |
| ostcode *                                                                                                    |                                                                                                    |                                                |                   |                                                                         |        |                                                                 |
| 3344AA                                                                                                    |                                                                                                    |                                                |                   |                                                                         |        | ▼ OPERATIONS                                                    |
| /ul hier de postcode i                                                                                                    | n van de school, bijvoorbeel                                                                                              | ld <i>9999AA</i> .                             |                   |                                                                         |        | Download printvel inlogkaartjes                                 |
| Huisnummer *                                                                                                    |                                                                                                    |                                                |                   |                                                                         |        | Hiermee wordt het printvel met de inlogkaartjes voor leerlingen |
| 12                                                                                                    |                                                                                                    |                                                |                   |                                                                         |        | gegenereerd in PDF-formaat, welke je kunt printen.              |
| /ul hier het huisnumr                                                                                                    | ner in van de school (+ huis                                                                                              | nummertoevoeging).                             |                   |                                                                         |        |                                                                 |
|                                                                                                    |                                                                                                    |                                                |                   |                                                                         |        |                                                                 |
| xamen *                                                                                                    |                                                                                                    |                                                |                   |                                                                         |        |                                                                 |
| Examen *<br>Test defexamen                                                                                                    | •                                                                                                    |                                                |                   |                                                                         |        |                                                                 |
| Examen *<br>Test defexamen<br>Kies hier een examen                                                                                                    | ▼<br>dat door de leerlingen gema                                                                                          | aakt moet worden.                              |                   |                                                                         |        |                                                                 |
| Examen *<br>Test defexamen<br>(ies hier een examen                                                                                                    | ▼<br>dat door de leerlingen gema                                                                                          | aakt moet worden.                              |                   | Show row we                                                             | ights  |                                                                 |
| Examen *<br>Test defexamen<br>(ies hier een examen<br>LEERLINGEN *                                                                                                    | dat door de leerlingen gema                                                                                               | aakt moet worden.                              |                   | Show row we                                                             | eights |                                                                 |
| Examen *<br>Test defexamen<br>Ges hier een examen<br>LEERLINGEN *<br>Leerling 1                                                                                                    | dat door de leerlingen gema     dat Aafke Arends (E3CEN                                                                   | aakt moet worden.<br>16)                       |                   | Show row we<br>Bewerken                                                 | eights |                                                                 |
| Examen *<br>Test defexamen<br>(ies hier een examen<br>LEERLINGEN *<br>Leerling 1<br>Leerling 2                                                                                              | Aafke Arends (E3CBN Bouwe de Bruin (H65                                                                                   | aakt moet worden.<br>16)<br>XAVB)              |                   | Show row we<br>Bewerken<br>Bewerken                                     | eights |                                                                 |
| Examen *         Test defexamen         Gles hier een examen         LEERLINGEN *             Leerling 1          Leerling 2          Leerling 3            Leerling 3                      | Aafke Arends (BGBN) Bouwe de Bruin (H65) Celine Collins (HEVM)                                                            | aakt moet worden.<br>16)<br>VAVB)<br>YV)       |                   | Show row we<br>Bewerken<br>Bewerken<br>Bewerken                         | eights |                                                                 |
| Examen *<br>Test defexamen<br>(les hier een examen<br>LEERLINGEN *<br>+ Leerling 1<br>+ Leerling 2<br>+ Leerling 3<br>+ Leerling 4                                                          | Aafke Arends (E3GBA Aafke Arends (E3GBA Bouwe de Bruin (H55 Celine Collins (HEVM Doret Doets (322)P9)                     | aakt moet worden.<br>16)<br>NAVE)<br>YV)       |                   | Show row we<br>Bewerken<br>Bewerken<br>Bewerken<br>Bewerken             | eights |                                                                 |
| Examen *         Test defexamen         (les hier een examen)         LEERLINGEN *              Leerling 1           Leerling 2           Leerling 3          Leerling 4         Leerling 5 | Aafke Arends (E3GBN Aafke Arends (E3GBN Bouwe de Bruin (H65 Celine Collins (HEVM Doret Doets (322)P9) Yarah Yilmaz (ERADW | aakt moet worden.<br>16)<br>NAVB)<br>YV)<br>NA |                   | Show row we<br>Bewerken<br>Bewerken<br>Bewerken<br>Bewerken<br>Bewerken | eights |                                                                 |

Het digitale examen komt enkele dagen voor de officiële examendag, 5 april 2018, beschikbaar.

# 3. Examen afnemen in de klas

Het examen wordt gemaakt op de examenwebsite van Veilig Verkeer Nederland en is dus gewoon toegankelijk via een internetbrowser. Deel de inlogkaartjes uit in de klas en laat de leerlingen inloggen op de examenwebsite. De link (url) staat op het kaartje.

Het examen begint met een uitlegvraag waarin wordt uitgelegd hoe het digitale examen werkt.

Daarna volgen de 25 vragen van het examen. Als alle vragen zijn beantwoord, kunnen de leerlingen het examen afronden door op de knop *Examen inleveren* te klikken. De resultaten zijn dan direct zichtbaar in je leerkracht dashboard.

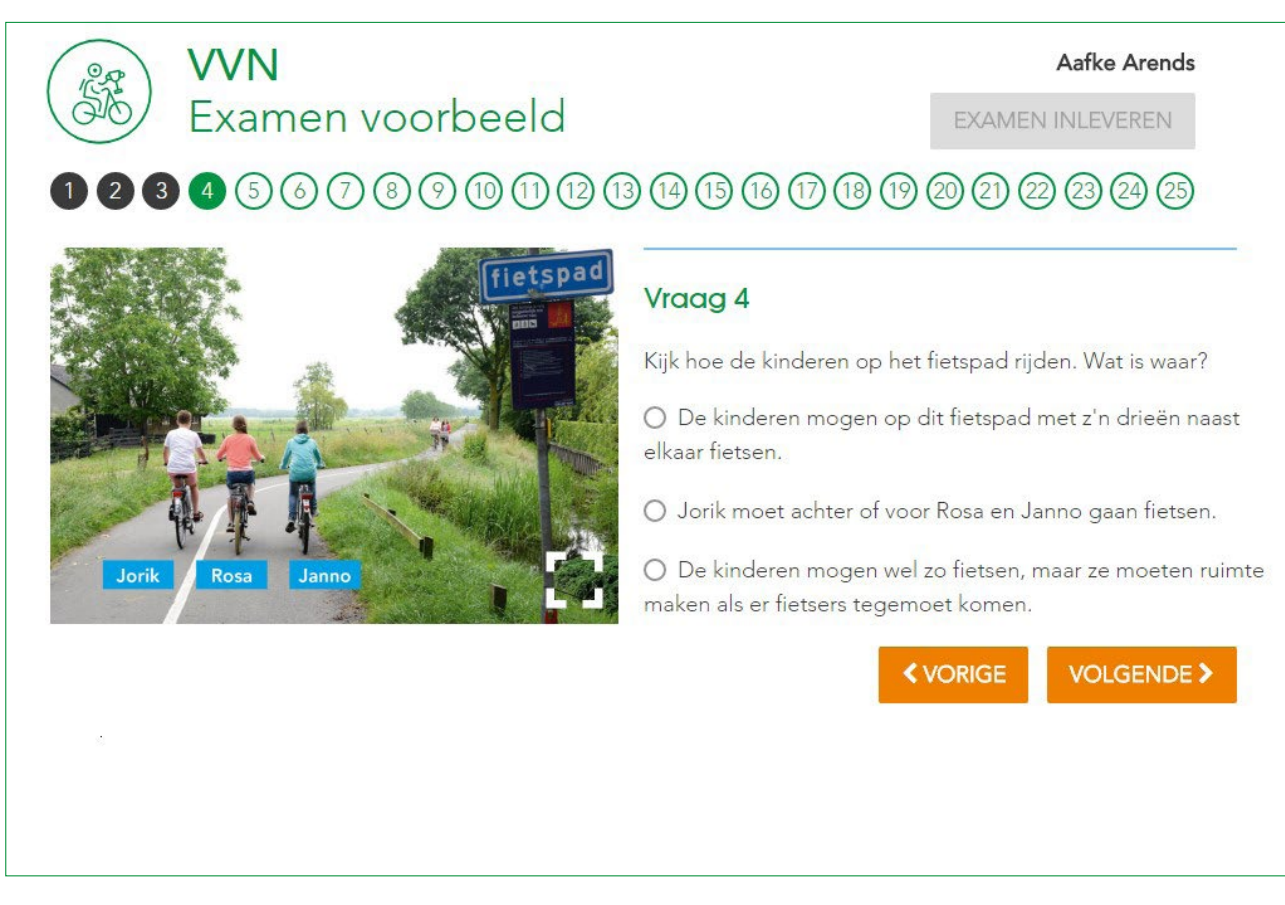

Voorbeeldscherm digitaal examen

# 4. Resultaten bekijken

Log in met je persoonlijke gegevens om naar Mijn Dashboard te gaan. Je ziet de groep die je in stap 1 hebt aan gemaakt. Klik op *bewerken*.

Ga naar het tabblad Examenresultaten

Je ziet hier eerst een overzicht van de resultaten van de groep. Je kunt vervolgens doorklikken op een leerling om de resultaten per vraag te zien.

#### Tip

Bekijk het document Antwoorden Digitaal Examen 2018 om de antwoorden en de toelichting te raadplegen. Dit document komt in de periode van het examen beschikbaar op het leerkracht gedeelte voor scholen op de examenwebsite: **examen.vvn.nl**.

# **Problemen?**

- Ben je de inloggegevens voor het Leerkracht Dashboard kwijt? De username is altijd het e-mailadres waarmee je je hebt aangemeld. Je kunt een nieuw wachtwoord opvragen via de knop Wachtwoord opnieuw instellen op het inlogscherm.
- Als een leerling per ongeluk de browser afsluit is dat geen probleem. Hij/zij kan gewoon weer inloggen en verder gaan waar hij/zij gebleven was. Het is goed om dit van te voren te vertellen aan de klas, zodat de kinderen niet schrikken als dit gebeurt.
- Als de WIFI verbinding tijdelijk wordt verbroken, kunnen de kinderen gewoon doorgaan met het examen. De antwoorden worden tijdelijk lokaal opgeslagen. Ze kunnen de filmvragen echter niet maken en het examen ook niet inleveren. Nadat de WIFI verbinding hersteld is, loggen de kinderen opnieuw in. De reeds beantwoorde vragen blijven bewaard.
- Als een leerling een examen niet heeft kunnen afronden en dezelfde computer of tablet wordt gebruikt voor een nieuwe leerling, is het belangrijk om eerst de cookies weg te gooien. Anders worden de antwoorden die de eerste leerling heeft gegeven voor de tweede leerling zichtbaar.
- Lukt het na deze tips nog steeds niet om het examen digitaal te laten maken? Stap dan over op de examenboekjes. Deze dienen als back-up.

#### Privacy

De resultaten van de examens worden geanonimiseerd opgeslagen in onze database. Hiermee kunnen we de examenvragen analyseren en leren we welke vragen en onderwerpen de kinderen lastig vinden. Aan de hand van deze gegevens kunnen we het VVN Verkeersexamen en onze verkeersmethode verder verbeteren.

De namen van de kinderen en gegevens van de groep worden dus niet opgeslagen in onze database. De namen worden alleen gebruikt in je eigen leerkracht dashboard om de resultaten te bekijken, worden op de inlogkaartjes geprint en boven het examenscherm getoond.

#### **Veel succes**

Heb je vragen? Check dan onze FAQ op <u>examen.vvn.nl</u> of neem contact op via <u>verkeersexamen@vvn.nl</u> of 088-5248800.

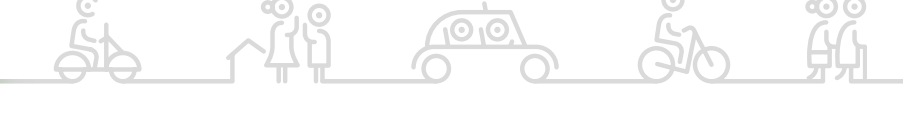

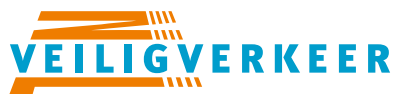

#### ledereen veilig over straat